## Hiring a new Lecturer, GPTI or TA

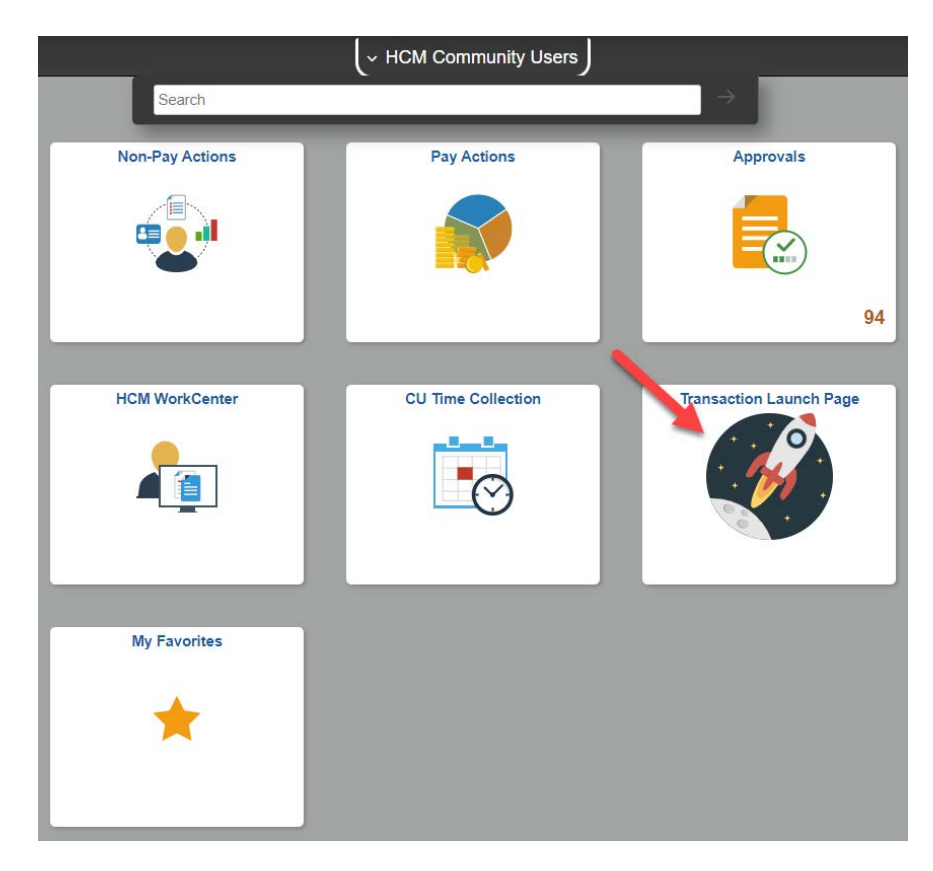

Click on the Transaction Launch Page in HCM.

Enter Empl ID or Name. Select Search Option Hire/Rehire/Additional Job. Click Search.

| Transaction Launch Page |                            |  |  |  |  |  |  |  |  |  |  |  |
|-------------------------|----------------------------|--|--|--|--|--|--|--|--|--|--|--|
| Search Criteria         |                            |  |  |  |  |  |  |  |  |  |  |  |
| Empl ID                 |                            |  |  |  |  |  |  |  |  |  |  |  |
| Empl Record             |                            |  |  |  |  |  |  |  |  |  |  |  |
| First Name              |                            |  |  |  |  |  |  |  |  |  |  |  |
| Last Name               |                            |  |  |  |  |  |  |  |  |  |  |  |
| Date of Birth           | <b>F</b>                   |  |  |  |  |  |  |  |  |  |  |  |
| National ID             |                            |  |  |  |  |  |  |  |  |  |  |  |
| National ID Last 4      |                            |  |  |  |  |  |  |  |  |  |  |  |
| Department              |                            |  |  |  |  |  |  |  |  |  |  |  |
| *Search Option          | Hire/Rehire/Additional Job |  |  |  |  |  |  |  |  |  |  |  |
|                         | Search Clear All           |  |  |  |  |  |  |  |  |  |  |  |

Select Add a Person, or if the person is already in HCM, select a record to either rehire if available or add an additional job. Click Submit.

| Trans           | saction                                                                                           | Launc     | h Page                                     | )                      |           |                   |               |     |       |                 |                       |         |          |              |                   |       |               |          |
|-----------------|---------------------------------------------------------------------------------------------------|-----------|--------------------------------------------|------------------------|-----------|-------------------|---------------|-----|-------|-----------------|-----------------------|---------|----------|--------------|-------------------|-------|---------------|----------|
| Search Criteria |                                                                                                   |           |                                            |                        |           |                   |               |     |       |                 |                       |         |          |              |                   |       |               |          |
| Na              | Em<br>Empl Re<br>First N<br>Last N<br>Date of I<br>Nation<br>tional ID L<br>Departu<br>*Search Op | pl ID     | ST<br>ST<br>NTRACT<br>e/Rehire/A<br>Search | jij<br>dditional Job V |           |                   |               |     |       |                 |                       |         |          |              |                   |       |               |          |
| No A            | TS match                                                                                          | ing valu  | ues four                                   | ıd                     |           |                   |               |     |       |                 |                       |         |          |              |                   |       |               |          |
| ATS Applicants  |                                                                                                   |           |                                            |                        |           |                   |               | Per | rsona | alize   Fi      | nd   View All   🛃   📑 | First 🔄 | ) 1 of 1 | Last         |                   |       |               |          |
| Select          | Select System Applicant ID Name                                                                   |           |                                            | Date of                | Birth Las | tional ID<br>st 4 | al ID Dept ID |     |       | Department Name |                       |         | nber     |              |                   |       |               |          |
|                 |                                                                                                   |           |                                            |                        |           |                   |               |     |       |                 |                       |         |          |              |                   |       |               |          |
|                 | Clear                                                                                             | ATS Sele  | ction                                      |                        |           |                   |               |     |       |                 |                       |         |          |              |                   |       |               |          |
| No He           | CM matel                                                                                          | hing va   | lues fou                                   | nd                     |           |                   |               |     |       |                 |                       |         | Pers     | onalize   Fi | nd   View All   河 | 1 🖽 🛛 | First 🕢 1 of  | 1 🚯 La   |
| Select          | Template                                                                                          | Empl ID   | Empl                                       | lame                   | Statue    | National II       | D Effectiv    | /e  | nit F | Dent ID         | Department Name       | In      | Code     | Job Title    |                   | Stnd  | Date of Birth | Terminat |
|                 | Action                                                                                            | Ciliprito | Record "                                   |                        | outro     | Last 4            | Date          | 0.  |       | Soprio          | Dopartment nume       |         |          | 000 1100     |                   | Hrs   | Date of Dirti | Date     |
|                 |                                                                                                   |           |                                            |                        |           |                   |               |     |       |                 |                       |         |          |              |                   |       |               |          |
|                 | Clear H                                                                                           | HCM Sele  | ection                                     |                        |           |                   |               |     |       |                 |                       |         |          |              |                   |       |               |          |
| Ad              | d a Person                                                                                        | 4         |                                            |                        |           |                   |               |     |       |                 |                       |         |          |              |                   |       |               |          |
| Su              | bmit                                                                                              |           |                                            |                        |           |                   |               |     |       |                 |                       |         |          |              |                   |       |               |          |

Enter the Biographical Details, Contact Information, and Regional Information.

Once entered, on the CU Personal Data I9 page, click OK.

From here, follow the **Reappointing on a Contract** guide starting on page 2. Instead of Data Change, Reappointment, the Action/Reason Code will be Hire, New Hire.